## ILLUSTRATED<sup>®</sup>

## Multi-Factor Authentication Setup for O365 Email

Follow the instructions below to setup different authentication methods for your IPRE email account.

- 1. On your computer, login to your IPRE Email account at https://outlook.office365.com
- 2. Click on the "Account manager button"
- 3. Click on "View account"

|    | Outlook                                | Q Search  |                   |                             |                                    |
|----|----------------------------------------|-----------|-------------------|-----------------------------|------------------------------------|
|    | E Home View Help                       | 2         |                   | Illustrated Propert         | ies Sign out                       |
|    | 🖸 New mail 🗸 🛈 🗄                       |           | Quick steps     ✓ |                             | Prittanu Williams                  |
| 89 | C∂ Junk Email 512                      | Inbox. රූ | =                 | RW                          | BWilliams@ipre.com<br>View.account |
| 80 | Notes                                  |           |                   |                             | Open another mailbox               |
| ~  | Conversation History Nothing in folder |           |                   | R <sub>4</sub> ) Sign in wi | th a different account             |
|    | 🗀 Inbox.                               |           |                   | 0                           |                                    |
| 88 | C Reference                            |           |                   |                             |                                    |
|    | C RSS Feeds                            |           |                   |                             |                                    |
|    | Create new folder                      |           |                   |                             |                                    |
|    | Ra Search Folders                      |           |                   |                             |                                    |

4. Under "Security Info", click on "Update Info" (You may be prompted to sign in again)

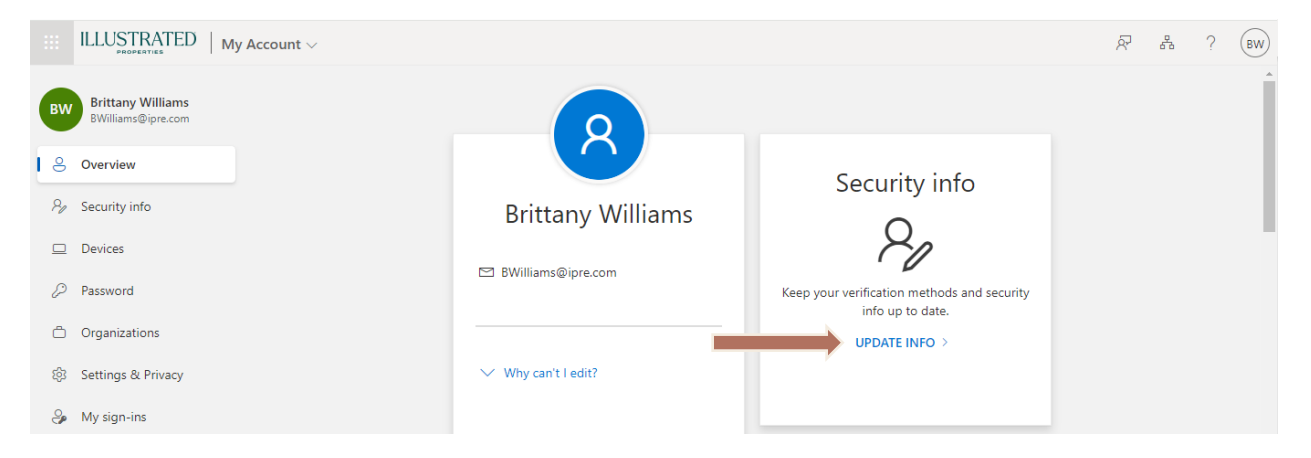

## **Microsoft Authenticator App**

- 5. Click on "Add sign-in method"
- Click on "Choose a method" drop-down menu, select "Authenticator app" and click "Add"

|                                     | ILLUSTRATED   My Sign-Ins ~                                                                |                                                                    |      | 000    | ? | BW |  |
|-------------------------------------|--------------------------------------------------------------------------------------------|--------------------------------------------------------------------|------|--------|---|----|--|
| A Overview                          | Security info                                                                              |                                                                    |      |        |   |    |  |
| Py Security info                    |                                                                                            |                                                                    |      |        |   |    |  |
| Devices                             | You're using the most advisable sign<br>Sign-in method when most advisable is unavailable. | n-in method where it applies.<br>Phone - call +1 5615435737 Change | -    |        |   |    |  |
| Q Password                          | + Add sign-in method                                                                       | Add a method<br>Which method would you like to add?                | ×    |        |   |    |  |
| Organizations                       | ns Phone                                                                                   | Choose a method                                                    | ~    | Delete |   |    |  |
| 🔒 Settings & Privacy                |                                                                                            | Authenticator app                                                  |      |        |   |    |  |
| <ol> <li>Recent activity</li> </ol> | Microsoft Authenticator<br>Push multi-factor authentication (*                             | Alternate phone<br>Email                                           | - 41 | Delete |   |    |  |
|                                     | Lost device? Sign out everywhere                                                           | Security key<br>Office phone                                       |      |        |   |    |  |

- 7. Install the Microsoft Authenticator App on your phone or tablet; after you install the Microsoft Authenticator App, click **"Next"** and follow the instructions on the screen.
  - For Google Android: On your Android device, go to Google Play to <u>download and</u> <u>install the Microsoft Authenticator app</u>.
  - For Apple iOS: On your Apple iOS device, go to the App Store to <u>download and install</u> <u>the Microsoft Authenticator app</u>.

**Important:** If you're not currently on your mobile device, you can still get the Microsoft Authenticator app if you <u>send yourself a download link</u> from the Microsoft Authenticator app page.

**Options:** If you do not want to use the Microsoft Authenticator app, you can click "I want to use a different authenticator app" to choose an alternative, such as Google Authenticator.

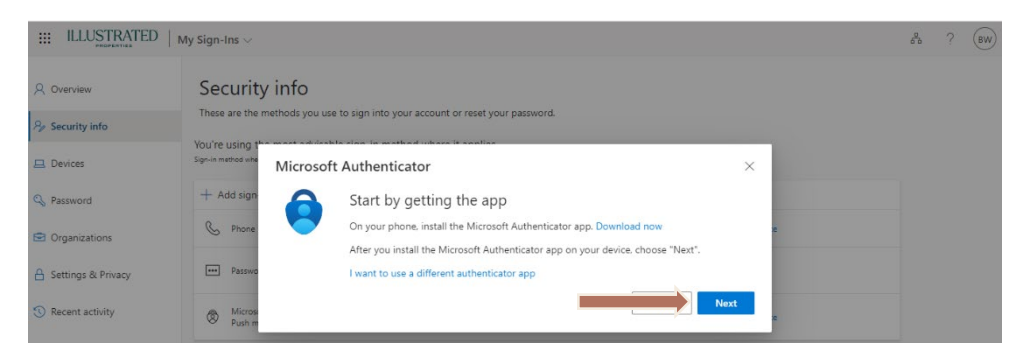

After clicking "Next" (above step), your web browser will display a QR code.

| ILLUSTRATED                                   | My Sign-Ins V                                                                                 | 200 | ? | BW |
|-----------------------------------------------|-----------------------------------------------------------------------------------------------|-----|---|----|
| A Overview                                    | Security info                                                                                 |     |   |    |
| $\mathcal{P}_{\!\!\mathcal{F}}$ Security info | These are the methods you use to sign into your account or reset your password.               |     |   |    |
| 📮 Devices                                     | Sign-in method sing i Microsoft Authenticator X                                               |     |   |    |
| 🔍 Password                                    | + Add sign Set up your account                                                                |     |   |    |
| Crganizations                                 | Phone     If prompted, allow notifications. Then add an account, and select "Work or school". |     |   |    |
| A Settings & Privacy                          | Passec                                                                                        |     |   |    |
| ③ Recent activity                             | Micros     Pudh m                                                                             |     |   |    |

| ILLUSTRATED          | My Sign-Ins 🗸      |                                                                                                    | 0<br>0<br>0 | ? | BW |
|----------------------|--------------------|----------------------------------------------------------------------------------------------------|-------------|---|----|
| A Overview           | Securit            | Microsoft Authenticator ×                                                                                                    |             |   |    |
| 𝒫 Security info      | These are the      | Scan the QR code                                                                                                    |             |   |    |
| 🚊 Devices            | Sign-in method whe | Use the Microsoft Authenticator app to scan the QR code This will connect the Microsoft Authenticator<br>app with your account. |             |   |    |
| Q Password           | + Add sign         | After you scan the QR code, choose "Next".                                                                                      |             |   |    |
| Organizations        | & Phone            |                                                                                                    |             |   |    |
| A Settings & Privacy | Passwo             |                                                                                                    |             |   |    |
| 3 Recent activity    | Microse     Push m |                                                                                                    |             |   |    |
|                      |                    | Can't scan image?                                                                                                    |             |   |    |
|                      | Lost device? S     | Back Next                                                                                                    |             |   |    |

## On your phone or tablet:

- Open the Microsoft Authenticator app.
- Select (+) in the upper right corner.
- Select "Work or school account"
  - NOTE: your phone or tablet may display a prompt to "Allow" the app to "take pictures".
- Point your camera at the QR code (displayed on your web browser from previous step)
- You should be prompted, to complete the process: press **"Approve"** (on your phone or tablet).

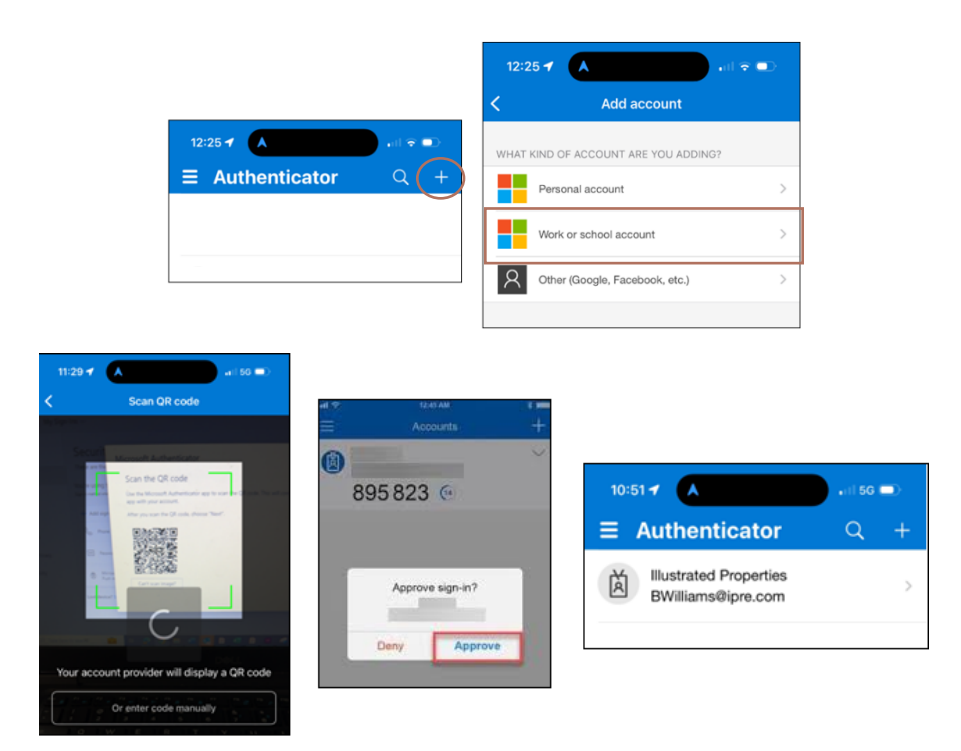

**NOTE:** The Microsoft Authenticator App is free to use; if you are being prompted for a subscription or payment, you did NOT install the correct app on your phone or tablet.

Need Help? You can watch this video for step by step instructions